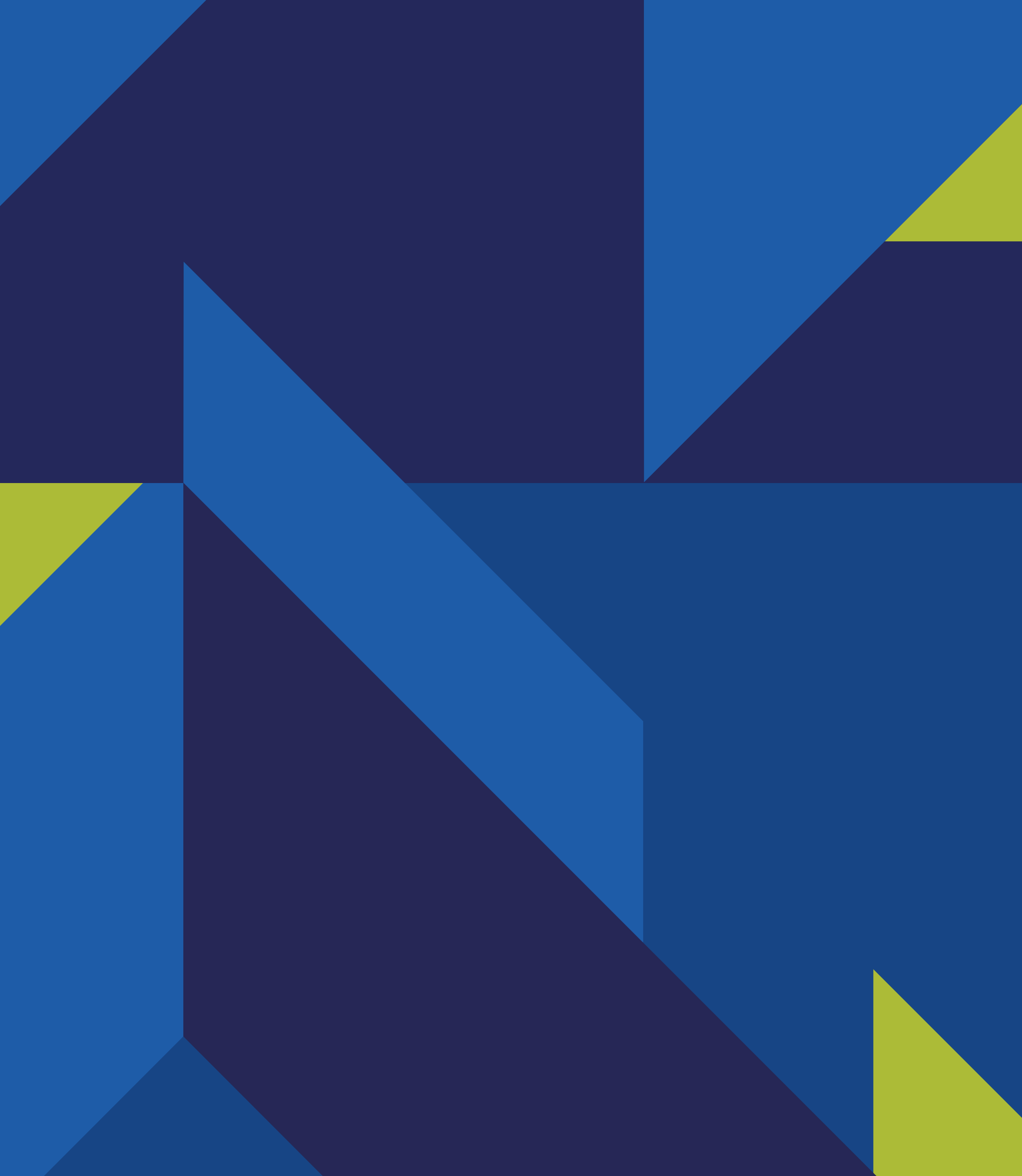

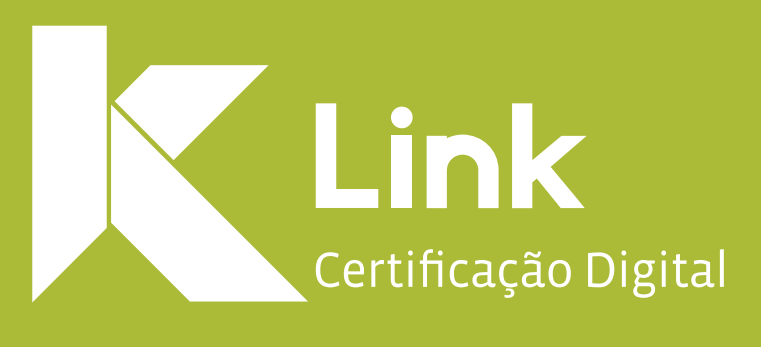

# Manual de Instalação Link ID / Android

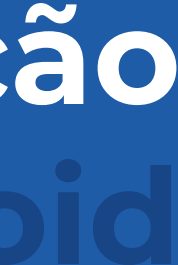

### Introdução

### Para utilizá-lo, é necessário instalar:

#### Aplicativo para Dispositivo Móvel:

No aplicativo Link ID, você pode autorizar o uso do seu certificado em um computador associado. Ou seja, sempre que o seu uso for solicitado é por meio dele que você irá colocar sua senha PIN. Além disso, o app permite consultar o histórico de uso, associar computadores para utilizarem seu certificado e autorizar outros dispositivos móveis.

#### Programa para Desktop:

O Link ID Desktop serve para instalar no sistema operacional do seu computador os certificados que estão associados ao seu dispositivo móvel. Para isso, o programa irá gerar um QR Code, que deve ser lido por meio do app, realizando a associação.

#### **Portal Web**:

O Link ID oferece aos seus usuários um portal online que ajuda você a gerenciar seu certificado. Nesse portal você poderá visualizar os certificados e computadores associados, bem como acompanhar também o histórico de utilização. Você pode acessá-lo através do site ou do Link ID Desktop.

Esse manual tem como objetivo auxiliar os clientes na instalação e utilização do certificado digital em nuvem - Link ID.

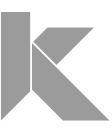

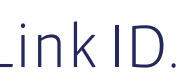

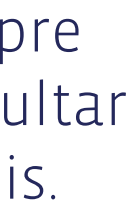

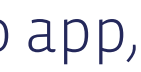

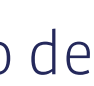

PÁG. 1

#### SUMÁRIO

| 1. Instalar Link ID App               | 4  |
|---------------------------------------|----|
| 2. Associar Link ID App ao Computador | 10 |
| 3. Excluir Computador Associado       | 16 |
| 4. Associar Novo Dispositivo          | 18 |
| 5. Excluir Dispositivos Associados    | 21 |
| 6. Utilizar Link ID APP               | 23 |
| 7. Utilizar Link ID Desktop           | 35 |
| 8. Portal WEB Link ID                 | 38 |
| 9. Utilizar Certificado LINK ID       | 43 |

LINK

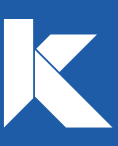

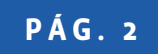

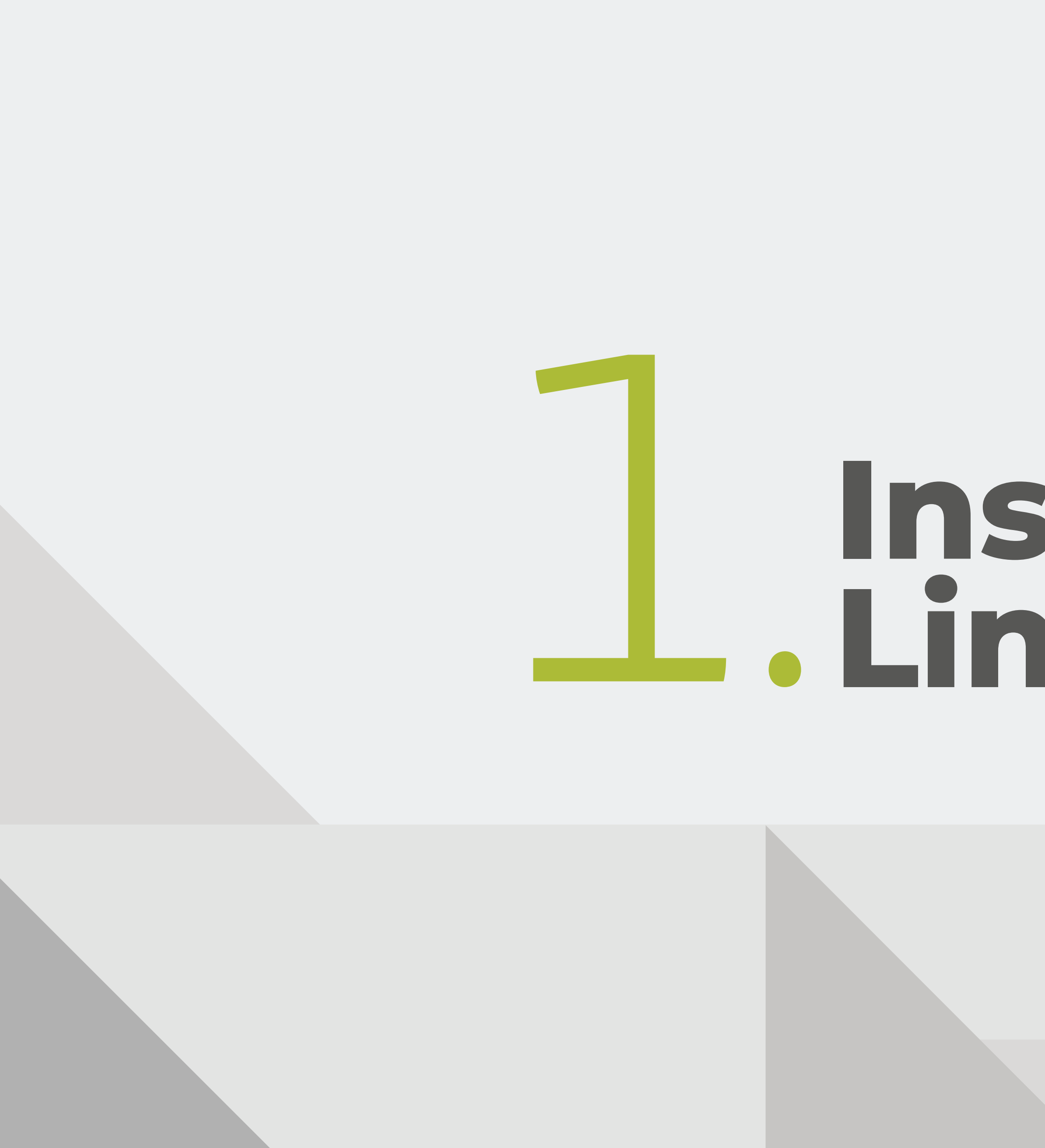

# Instalar Link ID App

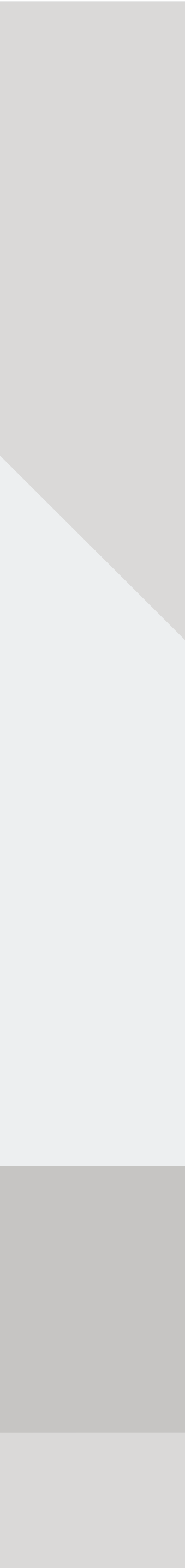

### **1**. Baixe o aplicativo para o seu dispositivo móvel.

Realize o download do aplicativo para Android na Play Store

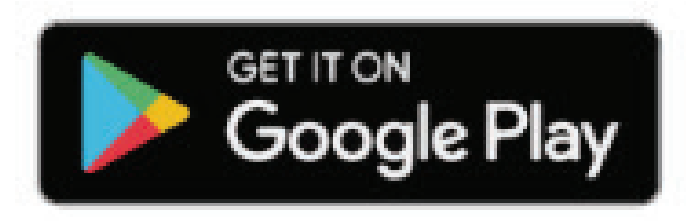

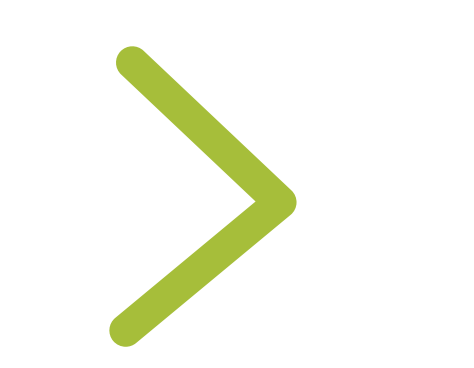

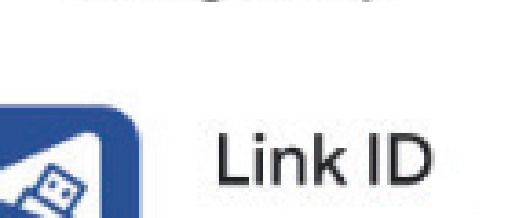

Link Certificação

Google Play

 $\leftarrow$ 

Q :

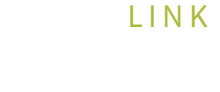

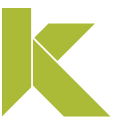

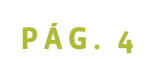

### 2. Associe seu certificado ao dispositivo móvel

 1 - Após a instalação do app é necessário associar seu certificado ao dispositivo móvel, para isso, abra seu aplicativo e clique em "Vamos começar!".

2 - Após, informe o número de celular cadastrado no momento da emissão do certificado.

### 

Olá, este é o aplicativo para você gerenciar os seus certificados e autorizar assinaturas. Com ele você pode autorizar computadores e acompanhar todo o histórico de utilização dos seus certificados digitais.

Nunca forneça suas senhas a ninguém.

VAMOS COMEÇAR!

-\*\*\* -

#### Informe o número do seu smartphone.

O número será usado para envio de SMS de confirmação.

📀 +55 ·

PEDIR CÓDIGO DE CONFIRMAÇÃO

Já possuo um código

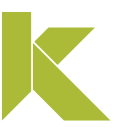

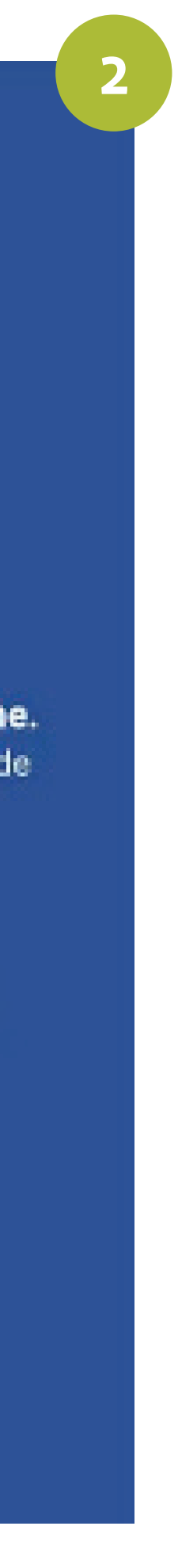

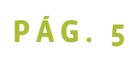

- 2. Associe seu certificado ao dispositivo móvel
- 3 Para prosseguir é necessário clicar em **"Pedir código de confirmação"**.
- 4 Agora, confirme o número do celular clicando em **"Confirmar".**

| 11:22 🗇                                                                                                    |                                                         |
|----------------------------------------------------------------------------------------------------|---------------------------------------------------------|
| Informe o número do seu smartph         O número será usado para envio de SM confirmação.         Image: será usado para envio de SM confirmação.         Image: será usado para envio de SM confirmação. <th>one.<br/>As de<br/>Confirme o número<br/>+55 31 99999-9999</th> | one.<br>As de<br>Confirme o número<br>+55 31 99999-9999 |
|                                                                                                    | PEDIR CÓDIGO DE CONFIRMAÇÃO<br>Já possuo um código      |

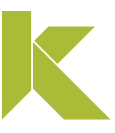

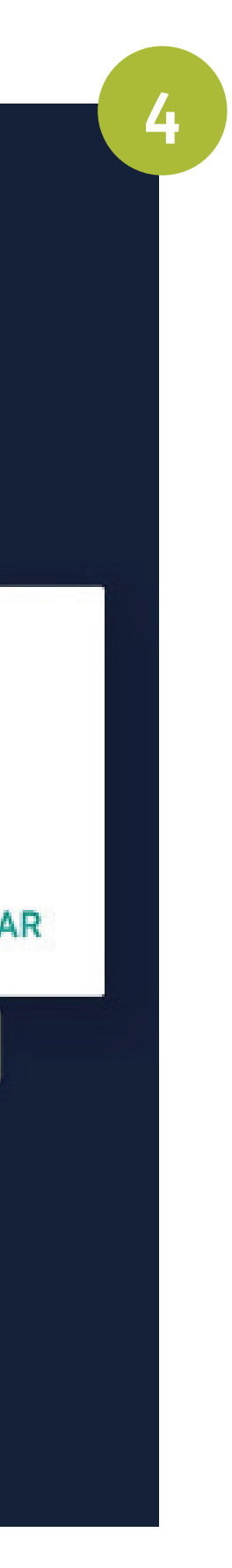

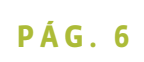

- 2. Associe seu certificado ao dispositivo móvel
- 5 O código é enviado via SMS automaticamente.

6 - Agora informe o código de verificação e clique em **"Confirmar".** 

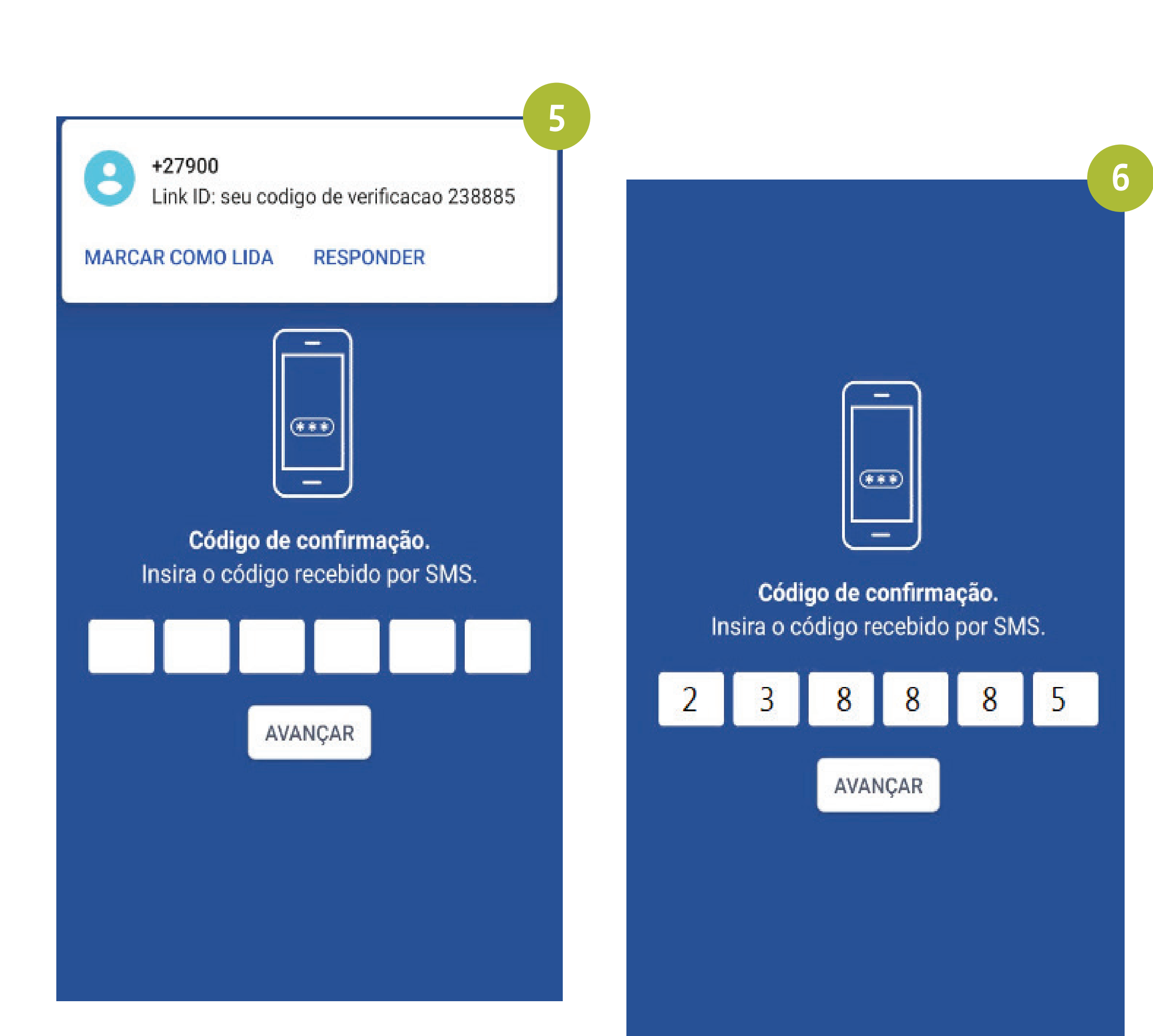

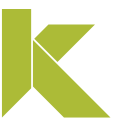

PÁG.7

### 2. Associe seu certificado ao dispositivo móvel

7 -Após, cadastre um apelido para o celular que está com o certificado vinculado e clique em **"Seguinte"**.

8 - Tudo pronto! Seu certificado está pronto para utilização.

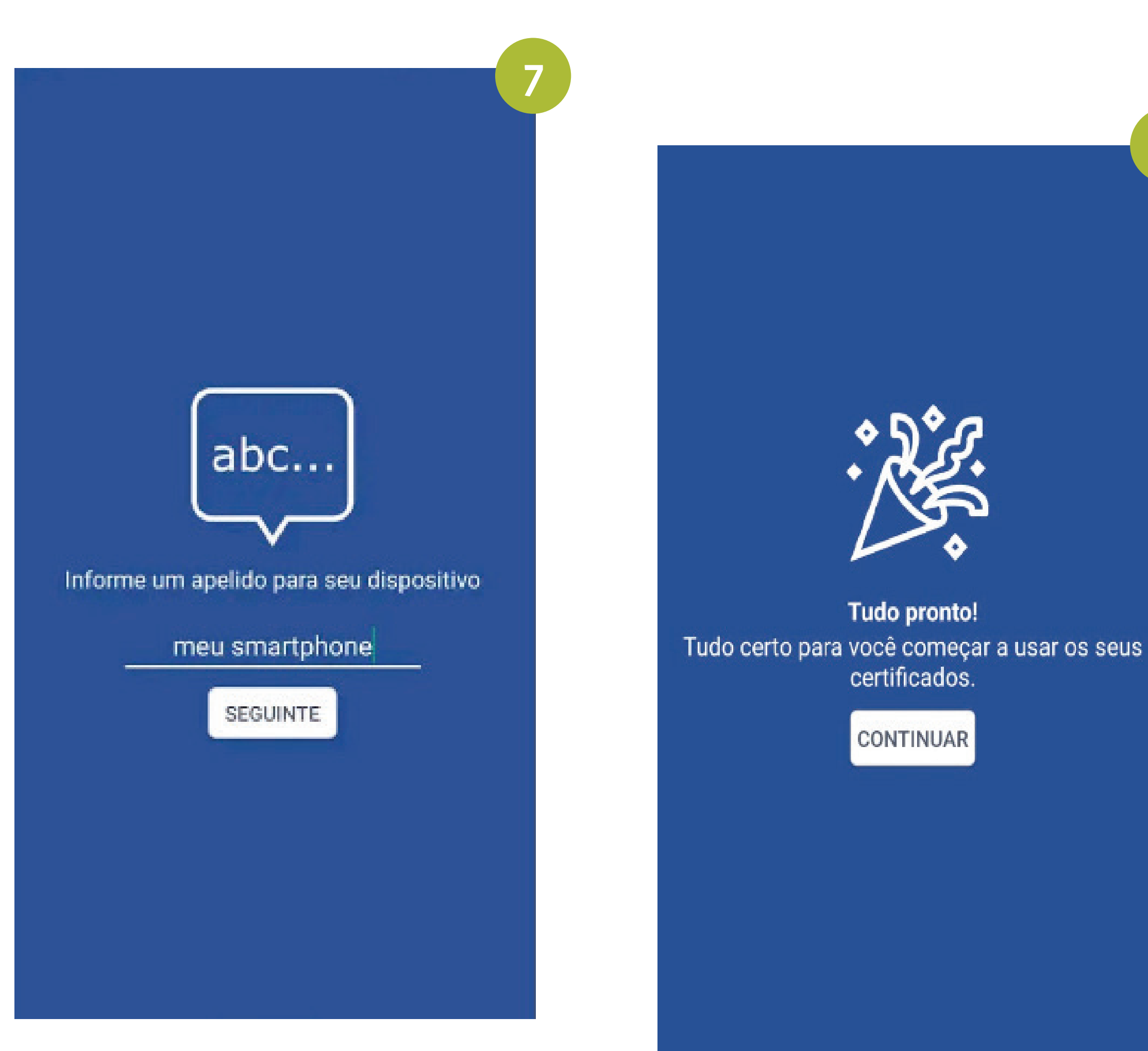

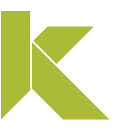

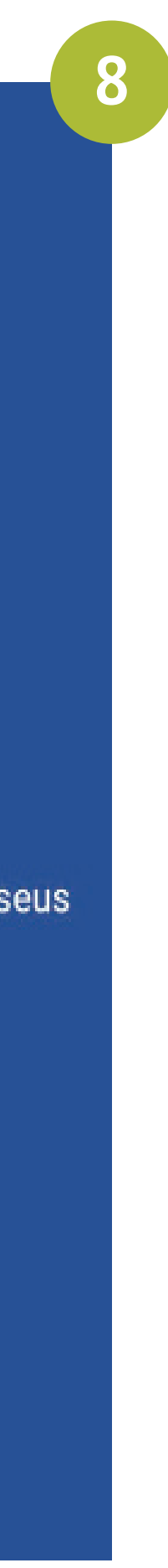

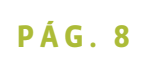

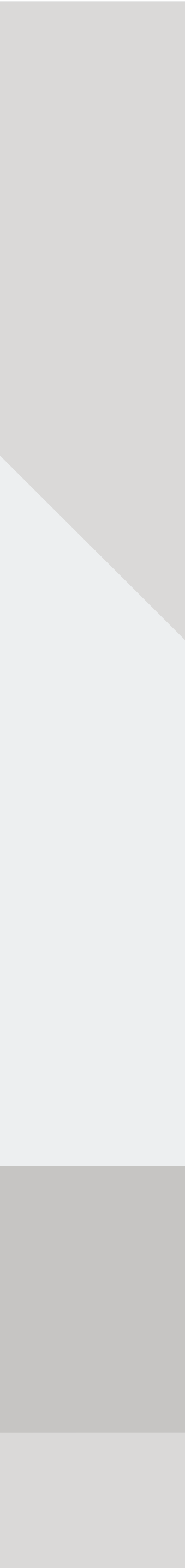

#### **1**. Baixe e instale o programa Link ID Desktop

- Agora é necessário autorizar o computador para a utilização do certificado. Para isso, é preciso fazer o download do programa Link ID Desktop.

- Para realizar o download do programa, acesse o Instalador Link, na página:

https://www.linkcertificacao.com.br/suporte/instalacao-certificado/

- Ao final da instalação será exibido um ícone na área de trabalho do seu equipamento.

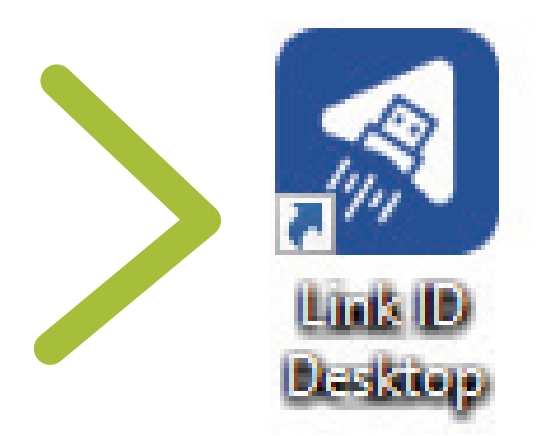

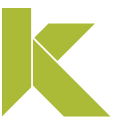

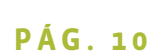

#### 2. Autorize seu computador

1 - A tela inicial solicita a associação do computador ao dispositivo móvel que possui o certificado, para isso clique em **"Avançar".** 

2 - Ao clicar em **"Avançar"**, um **QR Code** será exibido.

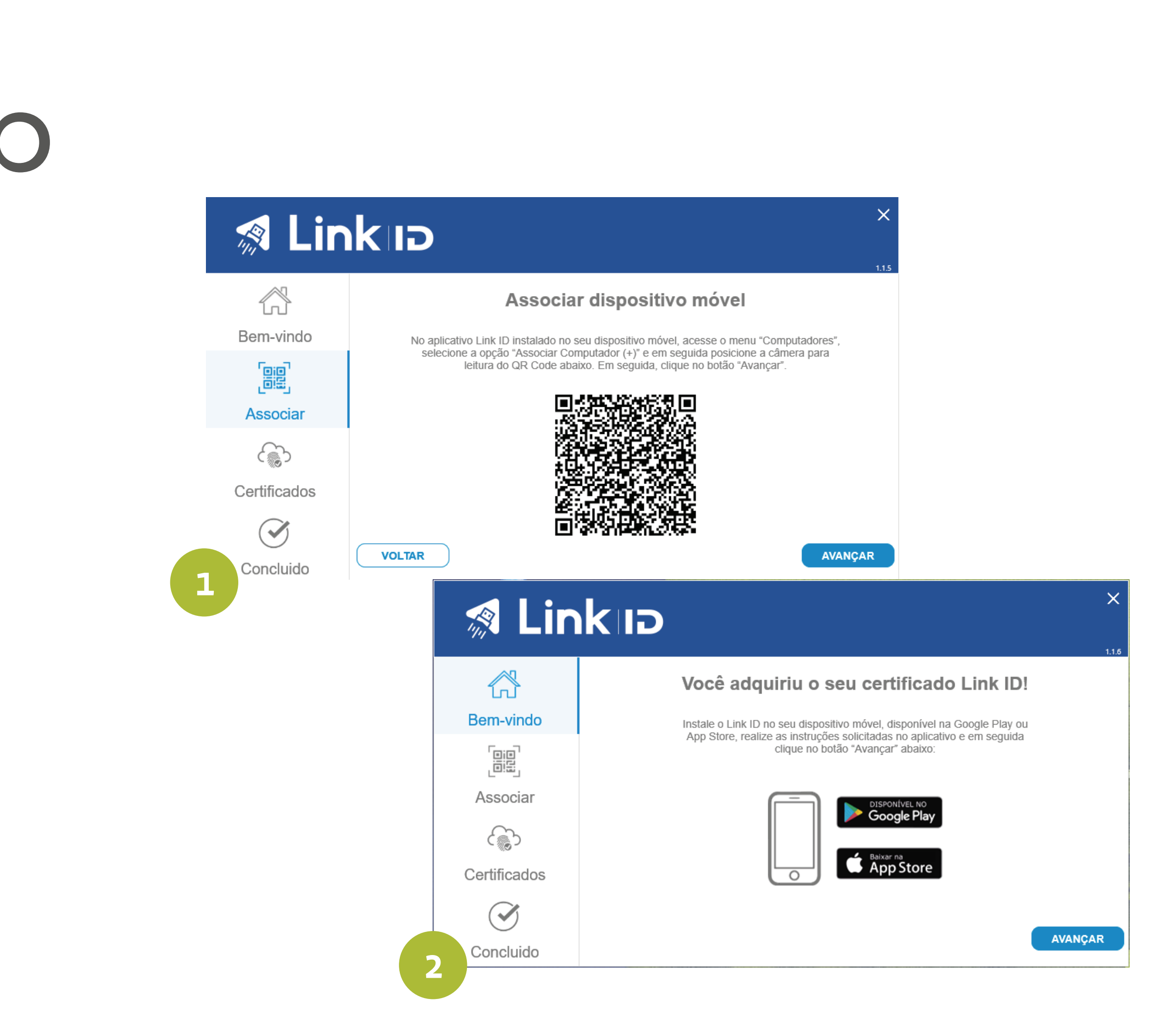

![](_page_11_Picture_9.jpeg)

![](_page_11_Picture_10.jpeg)

#### 2. Autorize seu computador

3 - No app, acesse a aba computador e toque sobre o botão (+) e clique em "Permitir".

4 - Após, aponte a câmera para o QR Code do computador e verifique que o computador foi adicionado ao app.

![](_page_12_Picture_6.jpeg)

![](_page_12_Picture_8.jpeg)

![](_page_12_Picture_10.jpeg)

![](_page_12_Picture_11.jpeg)

![](_page_12_Picture_12.jpeg)

#### 2. Autorize seu computador

5 - No computador, agora, clique em **"AVANÇAR"** para visualizar o certificado associado, após clique em **"AVANÇAR"** novamente.

![](_page_13_Picture_6.jpeg)

![](_page_13_Picture_8.jpeg)

#### 2. Autorize seu computador

**Tudo pronto!** Seu certificado está pronto para uso.

![](_page_14_Picture_7.jpeg)

![](_page_14_Picture_8.jpeg)

LINK

![](_page_14_Picture_10.jpeg)

×

1.1.5

![](_page_14_Picture_11.jpeg)

## **Excluir computadores associados**

![](_page_15_Picture_1.jpeg)

### Excluir computadores associados

Se você deseja remover um computador associado ao app, acesse a aba **"Computadores"**, no aplicativo, pressione e segure o computador que deseja excluir e clique no ícone da lixeira.

![](_page_16_Figure_6.jpeg)

![](_page_16_Picture_7.jpeg)

![](_page_16_Picture_8.jpeg)

# Associar novo dispositivo

![](_page_17_Picture_1.jpeg)

### Associar novo dispostivo – conceder acesso do certificado

- O número de celular informado no momento da emissão é o seu celular primário.

 Se você deseja conceder acesso a um segundo número de telefone basta acessar o menu "Certificados", no aplicativo, clicar sobre o certificado que deseja autorizar o acesso.

![](_page_18_Figure_7.jpeg)

![](_page_18_Picture_8.jpeg)

![](_page_18_Picture_9.jpeg)

### Associar novo dispostivo – conceder acesso do certificado

Após, acesse a aba "Dispositivos", toque sobre o botão (+) e preencha o apelido, número de telefone do dispositivo secundário e data limite de uso que ele terá acesso. O prazo máximo será sempre a data de validade do certificado.

Agora clique em **"ASSOCIAR"** para finalizar.

![](_page_19_Figure_6.jpeg)

![](_page_19_Picture_8.jpeg)

![](_page_19_Picture_9.jpeg)

## **Excluir dispositivos associados**

![](_page_20_Picture_1.jpeg)

### Excluir dispositivos associados

1 - Se você deseja remover acesso a um número de telefone associado, basta acessar o menu "Certificados", no aplicativo, clicar sobre o certificado que autorizou o acesso.

2 - Após, acesse a aba "Dispositivos", pressione e segure o telefone que deseja excluir o acesso e clique no ícone da lixeira (canto superior direito).

![](_page_21_Figure_6.jpeg)

![](_page_21_Picture_7.jpeg)

![](_page_21_Picture_9.jpeg)

![](_page_21_Picture_10.jpeg)

# O Utilizar Link ID App menu de funções

![](_page_22_Picture_1.jpeg)

#### Menu Certificados

Aqui você administra seus certificados, adicionando novos ou gerenciando os antigos. Na lista é possível ver quais são os primários e os secundários, aos quais lhe foram concedidos o acesso.

Os certificados secundários são identificados pelo ícone

![](_page_23_Picture_6.jpeg)

![](_page_23_Figure_8.jpeg)

![](_page_23_Picture_10.jpeg)

![](_page_23_Picture_11.jpeg)

![](_page_23_Picture_12.jpeg)

#### Menu Certificados

1 - Ao clicar sobre um dos certificados, na aba **"Detalhes"** é possível ver todos as informações técnicas: Nome, CPF/CNPJ, número de série do certificado, etc.

2 - Na aba **"Histórico"**, você acompanha toda a utilização do certificado, como por exemplo: onde e quando ele foi acessado e para qual site.

| DETALHES HISTÓRICO DISPOSITIVO                                        | DS DETALHES HISTÓRICO D                                                                                       |
|-----------------------------------------------------------------------|----------------------------------------------------------------------------------------------------|
|                                                                       | Solicitação de uso autorizada                                                                                 |
| MARIA DA SILVA                                                        | Dispositivo utilizado<br>moto x4                                                                              |
| CPF Tipo<br>999.999.999-99 e-CPF                                      | Computador<br>PC00340<br>Aplicativo                                                                           |
| 43569f0c4666b473 7000007631<br>Início de validade<br>18/10/2019 11:00 | GerenciamentoAC - Google Chrome<br>Solicitado em<br>11/12/2019 14:18:33<br>Aprovado em<br>11/12/2019 14:18:51 |
| Fim de validade<br>18/10/2020 11:00<br>Notificações                   | Solicitação de uso expirada<br>Dispositivo utilizado<br>-                                                     |
|                                                                       | Computador<br>PC00340<br>Aplicativo                                                                           |

![](_page_24_Picture_9.jpeg)

![](_page_24_Picture_10.jpeg)

![](_page_24_Picture_11.jpeg)

#### Menu Certificados

Na aba "Dispositivos", você pode associar novos dispositivos ao certificado, concedendo acesso do certificado e pode também removê-lo, a qualquer tempo.

![](_page_25_Picture_6.jpeg)

![](_page_25_Figure_7.jpeg)

![](_page_25_Picture_9.jpeg)

![](_page_25_Picture_10.jpeg)

#### Menu Computadores

No menu "Computadores" você vê quais são os computadores autorizados e adiciona novos.

Para adicionar novos computadores é necessário realizar a instalação do Link ID Desktop.

•

![](_page_26_Figure_7.jpeg)

LINK

![](_page_26_Figure_8.jpeg)

![](_page_26_Picture_9.jpeg)

![](_page_26_Picture_10.jpeg)

![](_page_26_Picture_11.jpeg)

#### Menu Computadores

Para associar a um outro computador, toque sobre o botão (+) e clique em "Permitir".

Após, aponte a câmera para o **QR Code** do computador e verifique que o computador foi adicionado ao app.

![](_page_27_Figure_9.jpeg)

![](_page_27_Picture_12.jpeg)

![](_page_27_Picture_13.jpeg)

### Utilizar Link ID App - Android Configurações

#### Menu Configurações

Local em que o usuário renomeia o dispositivo. Para alterar, clique em "Apelido", digite o nome e clique em **"Salvar"**.

![](_page_28_Figure_5.jpeg)

![](_page_28_Picture_6.jpeg)

![](_page_28_Picture_9.jpeg)

![](_page_28_Figure_10.jpeg)

PÁG. 28

#### Menu Assinatura

No menu **"Assinatura"** você pode assinar documentos, através do aplicativo e compartilhá-los com quem quiser, sem a necessidade de um computador.

Para assinar digitalmente um documento, o arquivo precisa estar salvo no dispositivo em formato PDF.

![](_page_29_Figure_7.jpeg)

.

LINK

![](_page_29_Picture_9.jpeg)

![](_page_29_Picture_10.jpeg)

#### Menu Assinatura

1-No Menu "Assinatura", clique em "Selecionar Arquivo" e busque pelo arquivo que deseja assinar;

2 - Selecione o certificado que irá realizar a assinatura, digite a
Senha de Uso e clique em "OK"

![](_page_30_Picture_6.jpeg)

Assine digitalmente seus documentos no formato PDF.

SELECIONAR ARQUIVO

.

![](_page_30_Picture_10.jpeg)

![](_page_30_Picture_11.jpeg)

![](_page_30_Picture_13.jpeg)

![](_page_30_Picture_14.jpeg)

#### Menu Assinatura

3 - Após, o documento assinado, clique em "Compartilhar" e escolha a opção de envio;

4 - A assinatura no PDF poderá ser verificada no painel de assinaturas.

| - |     |
|---|-----|
|   |     |
|   |     |
|   |     |
| L | ~   |
|   | 1er |
| É |     |

![](_page_31_Picture_8.jpeg)

•

![](_page_31_Picture_11.jpeg)

![](_page_31_Picture_12.jpeg)

![](_page_32_Picture_1.jpeg)

#### Acessando o LINK ID Desktop

Certificados, Dispositivos.

![](_page_33_Picture_5.jpeg)

•

### A partir do segundo acesso, quando o computador já estiver associado, a tela inicial apresentará o menu de ações: Associar,

![](_page_33_Picture_11.jpeg)

![](_page_33_Picture_12.jpeg)

#### Menu Associar

Nessa opção você associa o computador a um novo dispositivo móvel. Após a compra de um novo certificado digital e configuração no aplicativo, é necessário autorizar o computador para uso.

Para fazer a associação, basta realizar os procedimentos de "Autorize seu computador".

![](_page_34_Figure_6.jpeg)

![](_page_34_Picture_9.jpeg)

![](_page_34_Picture_10.jpeg)

#### Menu Certificados

Basta acessar a opção "Certificados" e em seguida clicar em "instalar novos certificados" e aguardar a finalização do processo.

| 🦪 Link ið                                                                                              |                                                   | X<br>1.1.9                                                                           | 🦪 Link Id                                           |                                                                                                    | ×<br>1.1.5                                       | 🚿 Linkija                                                                                                    | ><br>1 |  |
|----------------------------------------------------------------------------------------------------|---------------------------------------------------|--------------------------------------------------------------------------------------|-----------------------------------------------------|----------------------------------------------------------------------------------------------------|--------------------------------------------------|----------------------------------------------------------------------------------------------------|--------|--|
| Bem-vindo ao Link ID Desktop<br>Selecione uma das opções abaixo para gerenciar seu certificado Link ID |                                                   |                                                                                      | Estes são os c<br>Caso você tenha associado um novo | Certificados Instalados<br>ertificados digitais que estão instalados no seu computad<br>certificado no seu dispositivo móvel clique no botão "Inst | or.<br>alar novos certificados".                 |                                                                                                    |        |  |
| Associar<br>Associar dispositivos móveis a este                                                        | Certificados<br>Listar e sincronizar certificados | <b>Dispositivos</b><br>Gerenciar dispositivos móveis<br>associados a este computador | Certificado<br>MARIA DA SILVA                       | Número de série<br>7D513AB9BFC9AB9F                                                                                                    | Data de vencimento           18/10/2020 11:30:00 | <b>Certificados Instalados</b><br>Pronto, sua máquina já esta habilitada para uso do certificado digital PSC.<br>Após reiniciar seu navegador você pode clicar no botão abaixo e fazer um teste de uso real. |        |  |
|                                                                                                    |                                                   | associatos a este computator                                                         | VOLTAR                                              | INSTAL                                                                                                    | AR NOVOS CERTIFICADOS                            | VOLTAR                                                                                                    |        |  |

### Comprou um certificado digital e o utiliza no mesmo dispositivo móvel/número de celular que já autorizou o seu computador?

![](_page_35_Picture_10.jpeg)

![](_page_35_Figure_11.jpeg)

![](_page_35_Picture_12.jpeg)

#### Menu Dispositivos

Aqui o programa mostra todos os dispositivos móveis que es acordo como apelido escolhido.

Além disso, você pode associar outros dispositivos ao seu cer realizando o procedimento de "Autorize seu computador"

| × Link ID                                         |                                                                  |                                                               |             |                                                          |                                                                                    |                                                           |              |                                                                                                    |  |  |
|---------------------------------------------------|------------------------------------------------------------------|---------------------------------------------------------------|-------------|----------------------------------------------------------|------------------------------------------------------------------------------------|-----------------------------------------------------------|--------------|----------------------------------------------------------------------------------------------------|--|--|
| Ber                                               | m-vindo ao Link ID Desk                                          | top                                                           | 11.2        | Di                                                       | ispositivos Associado                                                              | S                                                         |              | Associar dispositivo móvel                                                                                                    |  |  |
| Selecione uma                                     | a das opções abaixo para gerenciar seu cer                       | tificado Link ID                                              | Quand       | Estes são os<br>do você utilizar o seu certificado, os d | dispositivos móveis associados a este o<br>dispositivos móveis abaixo receberão um | computador.<br>na notificação solicitando a senha de uso. | Bem-vindo    | No aplicativo Link ID instalado no seu dispositivo móvel, acesse o menu "Compu<br>selecione a opção "Associar Computador (+)" e em seguida posicione a câmer |  |  |
|                                                   |                                                                  |                                                               | IMEI        | Dispositivo                                              | Apelido                                                                            | Data Associação                                           |              | leitura do QR Code abaixo. Em seguida, clique no botão "Avançar".                                                                                            |  |  |
| ⊂∎i⊡                                              | $\mathcal{C}$                                                    |                                                               | 63845950-ad | .f0-4ce8 moto x4                                         | Maria A                                                                            | 18/10/2019 15:55:40                                       | Associar     |                                                                                                    |  |  |
|                                                   |                                                                  |                                                               |             |                                                          |                                                                                    |                                                           | ද්ි          |                                                                                                    |  |  |
| Associar                                          | Certificados                                                     | Dispositivos                                                  |             |                                                          |                                                                                    |                                                           | Certificados |                                                                                                    |  |  |
| Associar dispositivos móveis a este<br>computador | Listar e sincronizar certificados<br>instalados neste computador | Gerenciar dispositivos móveis<br>associados a este computador |             |                                                          |                                                                                    |                                                           |              |                                                                                                    |  |  |
|                                                   |                                                                  |                                                               | VOLTA       | AR                                                       |                                                                                    | ADICIONAR NOVOS DISPOSITIVOS                              | Concluido    |                                                                                                    |  |  |

### Aqui o programa mostra todos os dispositivos móveis que estão associados ao seu computador, é possível diferenciá-los de

### Além disso, você pode associar outros dispositivos ao seu certificado em uso, clicando em "Adicionar Novos Dispositivos" e

![](_page_36_Picture_11.jpeg)

![](_page_36_Picture_12.jpeg)

![](_page_37_Picture_0.jpeg)

![](_page_37_Picture_2.jpeg)

#### Acessando o Portal Web Link ID

O **Portal WEB LINK ID** é o gerenciador dos certificados no Computador, assim como no app, neste portal você consegue visualizar os certificados e computadores associados, bem como, acompanhar o histórico de utilização.

Você pode realizar o acesso ao portal web através do Link ID Desktop, clicando em "ACESSAR PORTAL".

![](_page_38_Picture_9.jpeg)

![](_page_38_Picture_11.jpeg)

![](_page_38_Picture_12.jpeg)

![](_page_38_Picture_13.jpeg)

#### Acessando o Portal Web Link ID

Após será exibido um **QR Code** que deve ser lido através do aplicativo.

![](_page_39_Figure_5.jpeg)

Faça a leitura do código QR ao lado com o aplicativo Link ID para realizar o login no

1. Abra o app Link ID no seu dispositivo móvel;

Selecione a opção Acessar Portal Web;

3. Aponte a câmera do celular para código QR exibido

![](_page_39_Picture_12.jpeg)

![](_page_39_Picture_14.jpeg)

![](_page_39_Picture_15.jpeg)

#### Acessando o Portal Web Link ID

Após, abra o aplicativo no seu celular e vá até o menu "Acessar Portal Web" e leia o QR Code.

Tudo Pronto! O portal web está pronto para uso.

| \$           | Certificados               |
|--------------|----------------------------|
|              | Computadores               |
| ැටු          | Configurações              |
| al           | Assinatura                 |
| (00)<br>(00) | Acessar Portal Web         |
|              | Autorizar Acesso Aplicação |

![](_page_40_Figure_7.jpeg)

#### \land Linkıə

#### Home 3 Certificados Computadores () Histórico

#### Bem-vindo

Seja bem-vindo ao portal Link ID da Link. Aqui você poderá gerenciar seus certificados Link ID, visualizar seu histórico de uso, verificar computadores e dispositivos moveis vinculados

#### Olá, seja bem-vindo! Sain

#### Sobre o PSC

O Prestador de Serviço de Confiança (PSC) é uma entidade credenciada, auditada e fiscalizada pelo Instituto Nacional de Tecnologia da Informação (ITI). Ele provê serviços de armazenamento de chaves privadas para usuários finais, ou serviços de assinaturas e verificações de assinaturas digitais padrão ICP-Brasil nos documentos e transações eletrônicas ou ambos.

![](_page_40_Picture_17.jpeg)

![](_page_40_Picture_18.jpeg)

### Acessando o Portal Web Link ID

Assim, como no LINK ID Desktop é possível visualizar os seus Certificados instalados, os Computadores associados e o Histórico de utilização.

| \land Link   | GID |                      |                   |                  |                  |        |                            | Olá, seja bem-vindo! | Sair |
|--------------|-----|----------------------|-------------------|------------------|------------------|--------|----------------------------|----------------------|------|
| ۲<br>Home    | ිා  | Certificados         |                   |                  |                  |        |                            |                      |      |
| Certificados |     |                      |                   |                  |                  |        | Digite aqui para pesquisar |                      | ٤    |
|              |     | Nome                 | CPF / CNPJ        | Telefone titular | Número de série  | Тіро   | Início de validade         | Fim de validade      |      |
| Computadores |     | MARIA DA SILVA       | 999.999.999-99    | (99)9999-9999    | 43569f0c4666b473 | e-CPF  | 18/10/2019 11:00           | 18/10/2020 11:00     |      |
| Histórico    |     | MARIA DA SILVA       | 999.999.999-99    | (99)9999-9999    | 6955b4d54b240be9 | e-CPF  | 21/10/2019 11:01           | 21/10/2020 11:01     |      |
|              |     | JOSE DE SOUZA        | 999.999.999-99    | (99)9999-9999    | 7706dfebb46c7491 | e-CNPJ | 18/10/2019 14:20           | 18/10/2020 14:20     |      |
|              |     | EMPRESA DO JOSE LTDA | 99.999.999.999/99 | (99)9999-9999    | 68403bfc298ef8df | e-CPF  | 27/11/2019 23:00           | 27/11/2024 23:00     |      |
|              |     |                      |                   |                  |                  |        |                            |                      |      |

| \land Link   | (IÐ |       |                    |  |
|--------------|-----|-------|--------------------|--|
| K<br>Home    |     | Compu | utadores           |  |
| Certificados |     |       |                    |  |
|              |     | Ações | Nome do computador |  |
|              |     | Û     | PC 0001            |  |
| Histórico    |     | Ü     | PC 0002            |  |
|              |     | Û     | PC 0003            |  |
|              |     | Û     | PC 0004            |  |
|              |     |       |                    |  |

LINK

|         | Olá, seja bem-vindo! Sair             |
|---------|---------------------------------------|
|         |                                       |
|         |                                       |
|         | Digite aqui para pesquisar Q          |
| Usuário | Dispositivos associados               |
| maria   | Exibir Existe 1 dispositivo associado |
| maria   | Exibir Existe 1 dispositivo associado |
| jose    | Exibir Existe 1 dispositivo associado |
| empresa | Exibir Existe 1 dispositivo associado |
|         | Total 4 itens < 1 > Ir para 1         |

| Я Link      | GI       |                                                                                   |            |                   |                         |                |                  | Olá, s     |
|-------------|----------|-----------------------------------------------------------------------------------|------------|-------------------|-------------------------|----------------|------------------|------------|
| 6<br>Home   | () Histo | órico                                                                             |            |                   |                         |                |                  |            |
| ertificados |          |                                                                                   |            |                   |                         |                | D                | ata da açã |
|             | Status   | a Aplicativo                                                                      | Computador | Dispositivo móvel | Nome do certificad<br>o | CPF / CNPJ     | Número de série  | Data (     |
| nputadores  | Ŭ        | Teste Certificado                                                                 | PC 001     |                   | MARIA DA SILVA          | 999.999.999-99 | 686b2d0e0df4ecf1 | 17/12/     |
| listórico   | Ŭ        | Instalação do Certific<br>ado - Link Certificaçã<br>o Digital - Google Ch<br>rome | PC 001     |                   | MARIA DA SILVA          | 999.999.999-99 | 43569f0c4666b473 | 17/12/     |
|             | U        | eCAC - Centro Virtua<br>I de Atendimento - G<br>oogle Chrome                      | PC 001     |                   | MARIA DA SILVA          | 999.999.999-99 | 43569f0c4666b473 | 17/12/     |
|             | U        | eCAC - Centro Virtua<br>I de Atendimento - G<br>oogle Chrome                      | PC 001     |                   | JOSE DE SOUZA           | 999.999.999-99 | 43569f0c4666b473 | 17/12/     |
|             | U        | eCAC - Centro Virtua<br>I de Atendimento - G<br>oogle Chrome                      | PC 001     |                   | MARIA DA SILVA          | 999.999.999-99 | 43569f0c4666b473 | 17/12/     |
|             | Ŭ        | Autenticação   AC LI<br>NK - Google Chrome                                        | PC 001     |                   | MARIA DA SILVA          | 999.999.999-99 | 43569f0c4666b473 | 16/12/     |
|             | U        | eCAC - Centro Virtua<br>I de Atendimento - G<br>oogle Chrome                      | PC 001     |                   | MARIA DA SILVA          | 999.999.999-99 | 6955b4d54b240be9 | 13/12/     |

![](_page_41_Picture_12.jpeg)

![](_page_41_Picture_13.jpeg)

![](_page_41_Picture_14.jpeg)

![](_page_42_Picture_0.jpeg)

## Utilizar o certificado Link ID aplicações

![](_page_42_Picture_2.jpeg)

### Utilizar meu certificado digital Link ID

O acesso com o certificado em nuvem é feito da mesma forma que os outros modelos de certificado já utilizados. Para utilizá-lo, basta clicar no ícone de acesso com Certificado Digital (não clicar em Certificado em Nuvem) e selecionar o certificado que deseja utilizar.

![](_page_43_Picture_4.jpeg)

![](_page_43_Picture_7.jpeg)

# e-CPF

•

![](_page_43_Picture_10.jpeg)

### Utilizar meu certificado digital Link ID

Quando você acessar um portal ou serviço que utilize o certificado em nuvem, aparecerá uma notificação no seu celular, solicitando sua senha. **Atenção!** Uma mensagem de alerta surgirá na tela do computador, informando que você tem apenas 3 minutos para digitar a senha.

![](_page_44_Picture_4.jpeg)

![](_page_44_Picture_5.jpeg)

![](_page_44_Picture_8.jpeg)

![](_page_44_Picture_9.jpeg)

![](_page_44_Picture_10.jpeg)

![](_page_44_Picture_11.jpeg)

### Utilizar meu certificado digital Link ID

Digite a **Senha de Uso** no App e clique em **"Aprovar"**.

**Tudo Pronto!** Acesso realizado com sucesso. 10:26 ଷ Ŋ 🕩 💎 🖓 🧃 Seu certificado foi solicitado para uso conforme a seguir. Data e hora 13/12/2019 10:21:58 Certificado MARIA DA SILVA Protocolo 7000007777 Computador PC000250 Aplicação e-CAC - Centro Virtual de Atendimento -Google Chrome Informe a Senha

APROVAR

0

![](_page_45_Picture_8.jpeg)

![](_page_45_Picture_9.jpeg)

![](_page_45_Picture_10.jpeg)

![](_page_45_Picture_11.jpeg)

![](_page_46_Picture_0.jpeg)

Rua Visconde de Taunay, 173 | São Lucas | BH - MG | CEP 30240-300

😢 +55 31 3327-6670 🕓 +55 31 8328-1588

treinamento@linkcertificacao.com.br

![](_page_46_Picture_4.jpeg)

![](_page_46_Picture_5.jpeg)